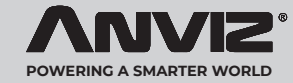

# **M-Bio**

#### Cadastrador Biométrico e RFID Portátil para Controle de Acesso

#### Guia Rápido v1.0

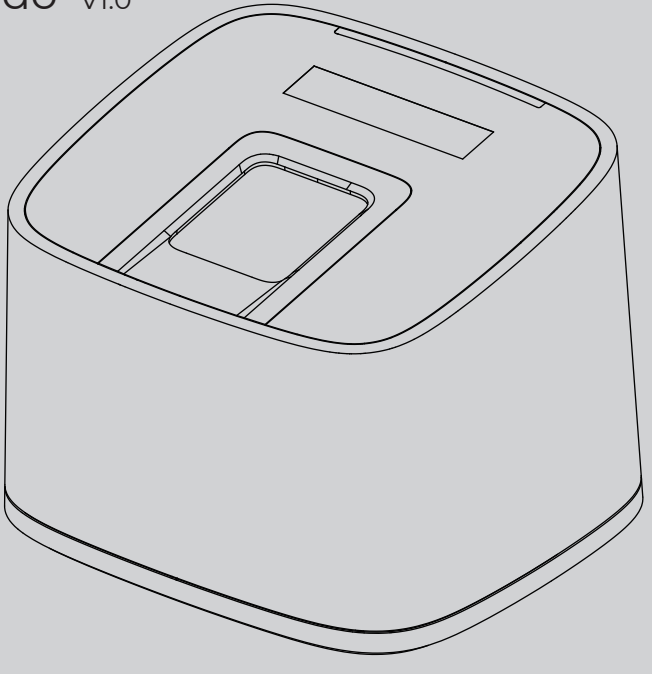

## Conteúdo da Embalagem

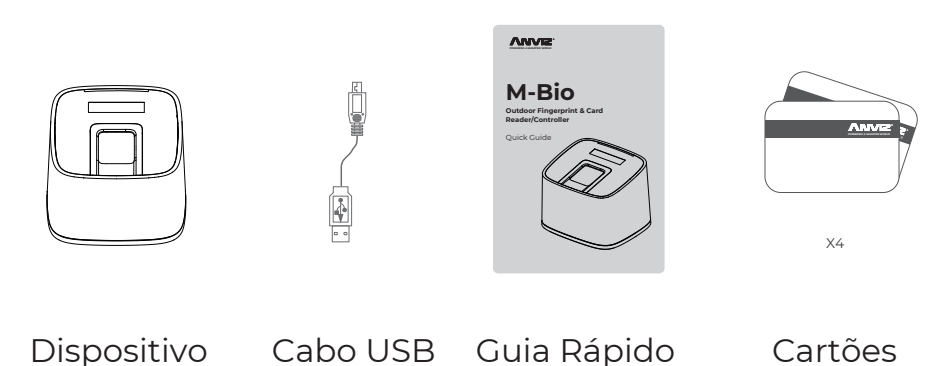

Dispositivo

Cartões

#### Aviso: 1. Verifique se o pacote contém todos os itens listados acima. Entre em contato com seu fornecedor se houver algum problema. 2. Mantenha o produto longe de campos magnéticos e evite causar qualquer dano ao dispositivo. 3. Utilize a fonte de alimentação original ou consulte as instruções para obter a fonte de alimentação correta. 4. Siga estritamente as instruções para instalar o produto. Produtos danificados devido a mal uso ou má instalação não são cobertos pela garantia.

### Recomendações de Cadastro Biométrico

■ Modo Correto (Alinhe o dedo e coloque-o no sensor. Certifique-se de que o dedo cubra todo o sensor)

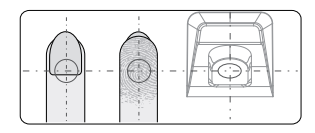

Insira o dedo no centro do sensor, aproveitando ao máximo a sua área de leitura.

#### Modo Incorreto

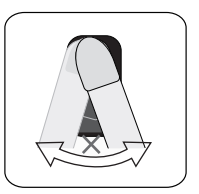

NÃO mova o dedo até que a luz de fundo do sensor se apague.

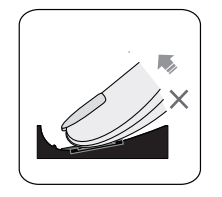

NÃO retire o dedo durante o processo de verificação da impressão digital.

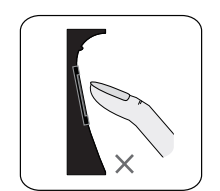

Biometria não inserida no

centro do sensor

Não insira apenas a ponta dos dedos

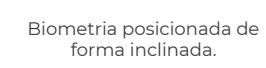

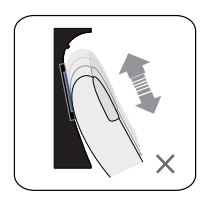

NÃO deslize o dedo durante o processo de verificação da biometria.

## Apresentação

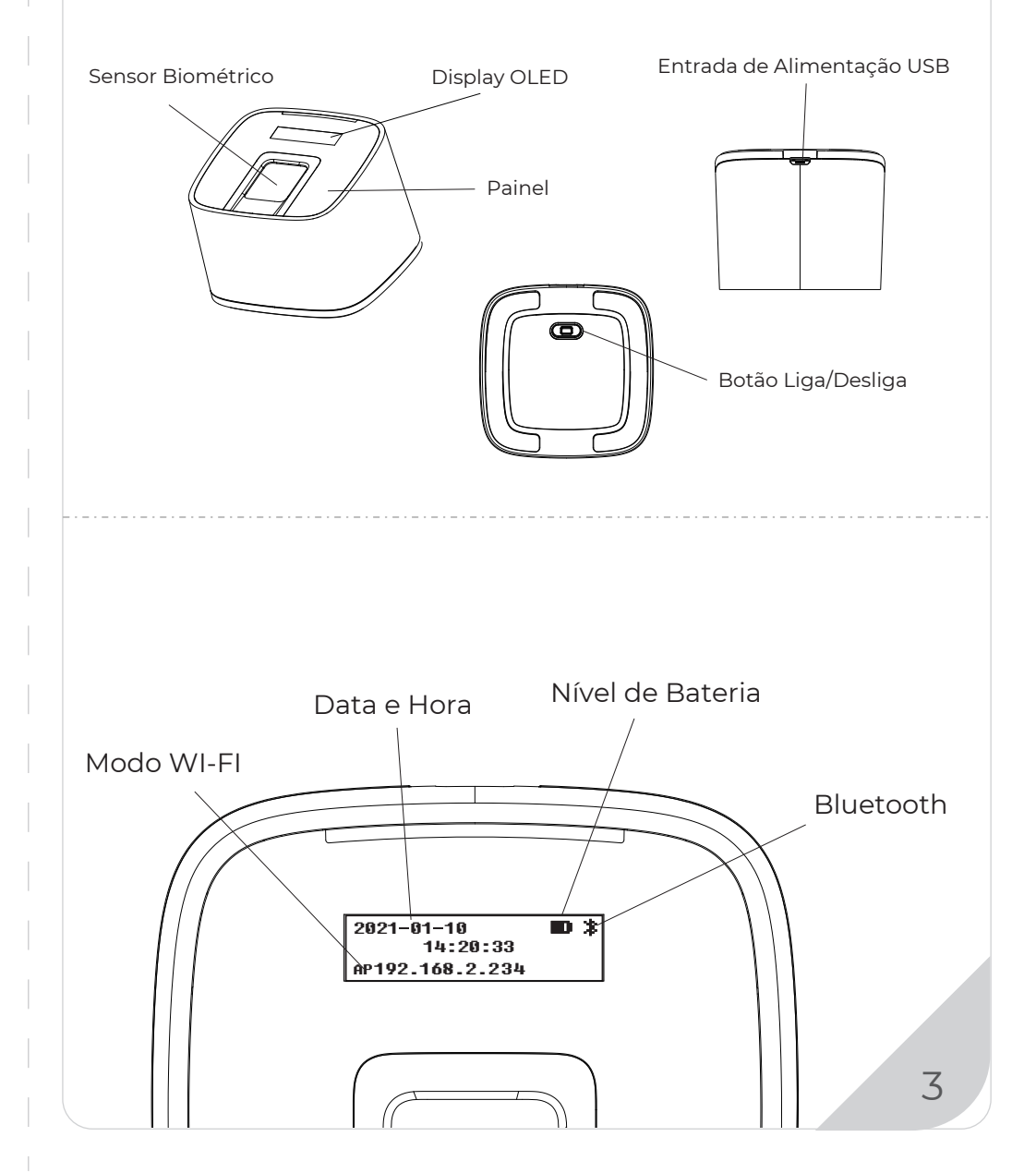

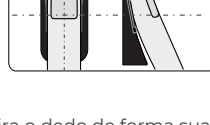

Insira o dedo de forma suave e plana, evitando com que o dedo escorregue no sensor.

## Guia de Operação

#### IMPORTANTE:

O M-Bio é compatível apenas com fonte de alimentação USB 5V. Ligue o dispositivo e siga as instruções conforme abaixo:

#### Cadastrando Usuário:

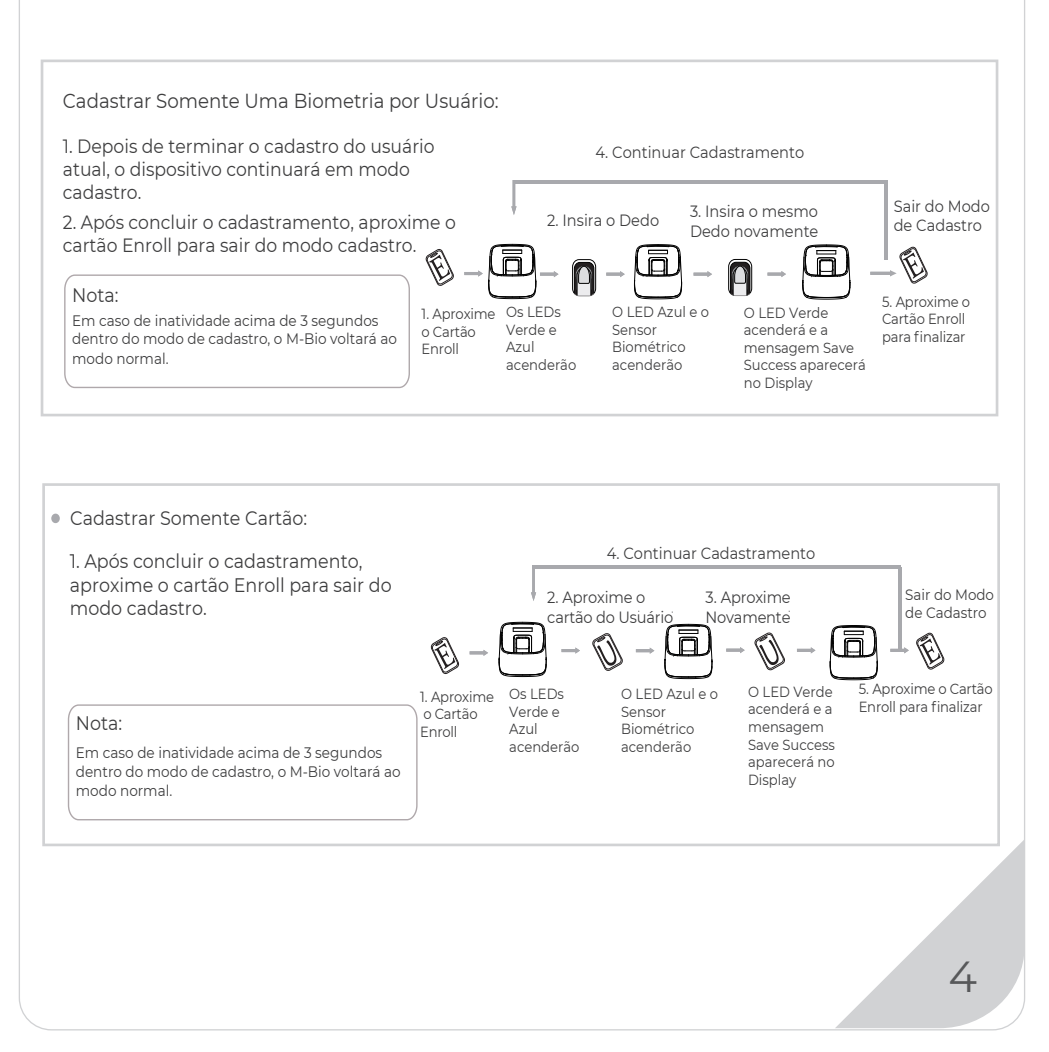

#### Guia de Operação

#### Deletar Usuário:

#### Deletar Biometria: 4. Continuar Exclusão Após excluir um usuário, você pode continuar a excluir outros usuários ou então aproximar o cartão 3. Insira o mesmo 2. Insira o Dedo Dedo novamente Delete para sair do modo de exclusão. 5. Aproxime o 5. Aproxime o Cartão Delete Ø Π Nota: para finalizar 1. Aproxime Em caso de inatividade acima de 3 Os LEDs O LED Azul e o O LED Verde o Cartão segundos dentro do modo de cadastro, Vermelho e Sensor acenderá e a Delete o M-Bio voltará ao modo normal. Azul Biométrico mensagem acenderão acenderão Delete Success aparecerá no Display Nota: Ao inserir a biometria de um usuário na M-Bio, se o LED vermelho piscar com bipes longos, significa que o dedo inserido não consta na memória do dispositivo. Deletar Cartão: Após excluir um usuário, você pode continuar a excluir outros usuários ou então aproximar o cartão Delete para sair do modo de exclusão. 4. Continuar Exclusão 2. Aproxime o 3. Aproxime cartão do Usuário Novamente Ø 5. Aproxime o Ø Ā $\overline{\Box}$ Π Cartão Delete para finalizar 1. Aproxime o Cartão Os LEDs O LED Azul e o O LED Verde

Vermelho e

acenderão

Azul

Sensor

Biométrico

acenderão

Delete Nota: Ao aproximar um cartão de usuário na M-Bio, se o LED vermelho piscar com bipes longos, significa que o cartão inserido não consta na memória do dispositivo.

acenderá e a mensagem Delete Success aparecerá no Display

## 

## Login WebServer

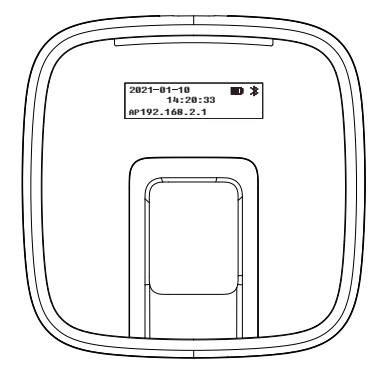

Para gerenciar a M-Bio, faça o login via webservidor. A M-Bio fornece de fábrica uma rede Wi-Fi (AP) para conexão. Valores de fábrica: **Rede (SSID): M-Bio Senha: 123456789** 

Depois de conectado, acesse o seu endereço de IP local via navegador IP de fábrica: 192.168.2.234

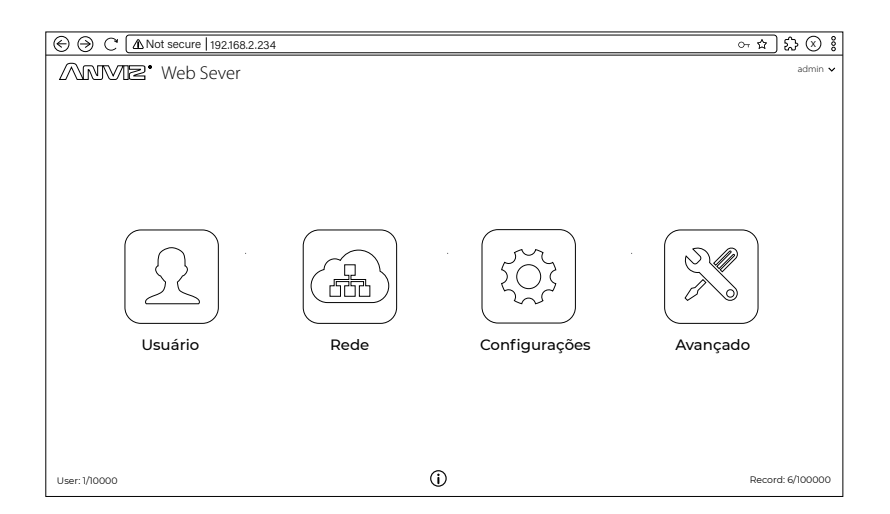

Login do Webserver: admin Senha: 12345

O nome ANVIZ e seus produtos são marcas registradas e protegidas sob as leis dos Estados Unidos. Seu uso não autorizado é proibido.

Para obter mais informações, visite www.anviz.com , ou envie um e-mail para vendas@anviz.com © 2021 Anviz Global Inc. Todos os direitos reservados.

1

6

Para auxiliar na proteção ao meio ambiente, a Anviz decidiu fazer a campanha "CD Free" desde 1º de junho de 2019. Forneceremos desde então códigos QR para que você baixar os documentos eletrônicos e termos assim a certeza de que você entenderá como instalar e usar os dispositivos Anviz.

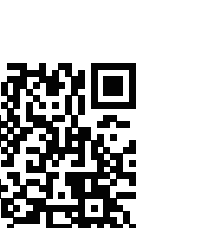

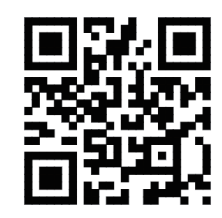

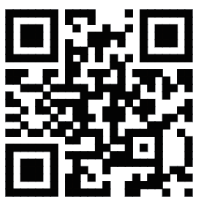

Download on the App Store

CrossChex Mobile App

https://bit.ly/2Vn0wh6 Google

Anviz

https://bit.ly/2J9qA95

O nome ANVIZ e seus produtos são marcas registradas e protegidas sob as leis dos Estados Unidos. Seu uso não autorizado é proibido. Para obter mais informações, visite www.anviz.com , ou envie um e-mail para vendas@anviz.com © 2021 Anviz Global Inc. Todos os direitos reservados.